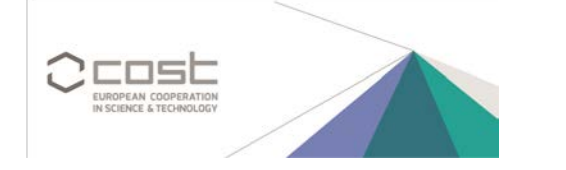

## **Register (create an account) in Edaphobase**

 Open the Edaphobase Query Portal in your internet browser
(go to → <u>https://portal.edaphobase.org</u>)

2) In the upper right of the Edaphobase window, click on "log in", then "create a new account"

| User name | Password               | Log in 🔹 | - 52   |
|-----------|------------------------|----------|--------|
|           | 🔱 Create a new account |          |        |
|           | 🚴 Forgot pas           | ssword?  | more 1 |

- 3) A new area opens in the Edaphobase window
- → Enter your data here

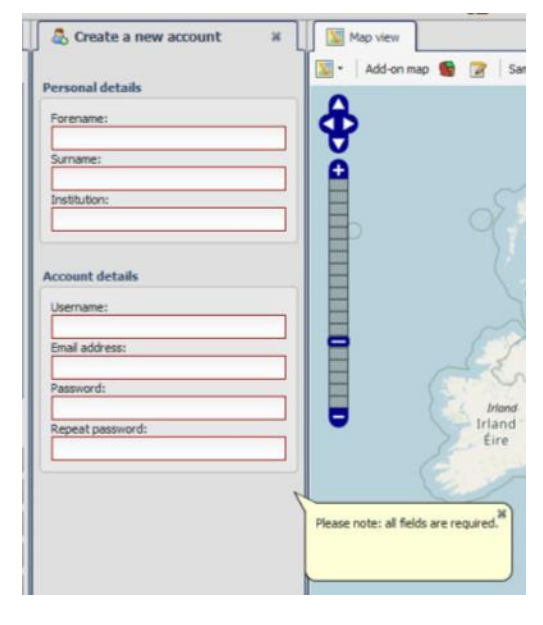

**Please note:** <u>none</u> of the information you enter here will be publically available! Please see the Edaphobase Data Policy

## **4)** Click "OK" at the bottom of this area

| ОК |  |
|----|--|
|    |  |

- 5) You will receive an e-mail (at the address you just entered) asking you to "activate" your account.
- → Please follow the steps in this e-mail

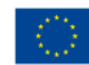